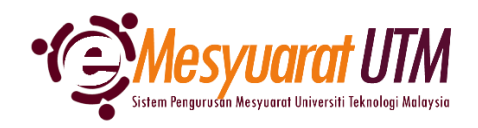

## PANDUAN URUS SETIA MESYUARAT SISTEM eMESYUARAT UTM

# **KEAHLIAN MESYUARAT**

| 1. | Untuk mengakses menu Papara | ın Mesyuarat, klik butang                   | Menu Mesyuarat | Urusetia - Pengurusan Ahli dan<br>dan <sup>Mesyuarat</sup> |
|----|-----------------------------|---------------------------------------------|----------------|------------------------------------------------------------|
|    |                             | Menu Mesyuarat                              |                |                                                            |
|    |                             | SuperAdmin - Kategori dan Pera<br>Admin     | nan            |                                                            |
|    |                             | Admin - Jenis dan Peranan Uruse             | etia           |                                                            |
|    |                             | Urusetia - Pengurusan Ahli dan<br>Mesyuarat |                |                                                            |
|    |                             | Ahli - Paparan Mesyuarat                    |                |                                                            |
|    |                             | -                                           |                |                                                            |

2. Urus setia mesyuarat akan dapat melihat senarai mesyuarat-mesyuarat yang diurus setiakan.

| )+   | Urusetia - Carian dan Senarai Mesyuarat                                            |                           |            |            |       |       |     | *  |
|------|------------------------------------------------------------------------------------|---------------------------|------------|------------|-------|-------|-----|----|
|      |                                                                                    |                           |            |            | Print | Excel | PC  | DF |
| Bil  | Kategori/Jenis Mesyuarat                                                           | Pemilik                   | Deklarasi  | TOR        |       | Tinda | kan |    |
| 1    | A01 - MESYUARAT UTAMA UNIVERSITI                                                   | J0200 - JABATAN PENDAFTAR |            |            |       |       |     |    |
|      | 1. A0110 - MESYUARAT JAWATANKUASA PENGURUSAN<br>PENTADBIRAN UNIVERSITI (JPPU)      |                           | 24         | 8          |       | •     | 0   |    |
| 2    | A02 - MESYUARAT PERINGKAT UNIVERSITI                                               | J0200 – JABATAN PENDAFTAR |            |            |       |       |     |    |
|      | 1. A02002 - MESYUARAT JAWATANKUASA PEMBEKALAN PAKAIAN<br>SERAGAM UTM               |                           | 24         |            |       | •     | ٥   |    |
| з    | J02 – JABATAN PENDAFTAR                                                            | J0200 – JABATAN PENDAFTAR |            |            |       |       |     |    |
|      | 1. J020002 - MESYUARAT JAWATANKUASA KUMPULAN<br>PENGURUSAN JABATAN PENDAFTAR (RMG) |                           | <b>4</b> * | 8          |       | ۰.    | ٥   |    |
|      | 2. J020501 - MESYUARAT PEGAWAI BAHAGIAN PENGURUSAN<br>ORGANISASI                   |                           | 2          | <u>Di</u>  |       | ٠     | ٥   |    |
|      | 3. J020503 - MESYUARAT JK PELESTARIAN JABATAN PENDAFTAR                            |                           | <b>4</b> * | <u>B</u> i |       | ۰.    | ٥   |    |
|      | 4. J020510 - MESYUARAT TASK FORCE 4 PEMBANGUNAN MYHR                               |                           | <b>4</b> * | 8          |       | ۰.    | ٥   |    |
| Shov | V 10 V Showing 1 to 9 of 9 records                                                 |                           |            |            |       | <     | 1   | >  |

3. Klik pada *ikon* Senarai Ahli antuk melihat/mengemaskini senarai Ahli Mesyuarat

#### 4. Sistem akan memaparkan senarai Ahli Mesyuarat.

|                         | rusetia - Senarai Ahli Mesyuara                                      | at                                     |               |                 |                   |           | *      |
|-------------------------|----------------------------------------------------------------------|----------------------------------------|---------------|-----------------|-------------------|-----------|--------|
| Kategori M<br>Jenis Mes | Mesyuarat : MESYUARAT PERI<br>nyuarat : MESYUARAT JAW<br>SERAGAM UTM | NGKAT UNIVERSITI<br>ATANKUASA PEMBEKAL | AN PAKAIAN    |                 |                   | G Kemball | • Ahii |
| Bil.                    | Nama                                                                 | 1. Peranar                             | j Jenis Ahli  | 11 Tarikh Cipta | 11 Aktif Keahlian | 1. Tinda  | kan †⊥ |
| 1                       | HARTINI BINTI DARSONO (9729)                                         | Penger                                 | usi STAF UTM  | 28/03/2023      | • AKTIF           | ľ         | ۵      |
| 2                       | ILI RUWAIDA BINTI MD YUSOF (10421)                                   | Ahli                                   | STAF UTM      | 28/03/2023      | • AKTIF           | ď         | ۵      |
| 3                       | MOHD HATTA BIN MD SODARI (11681)                                     | Ahli                                   | STAF UTM      | 28/03/2023      | • AKTIF           | ď         | Ċ      |
| 4                       | NORANNIEZA BINTI MUZLAN (10471)                                      | Ahli                                   | STAF UTM      | 28/03/2023      | • AKTIF           | ľ         | ۵      |
| 5                       | NORFARHAWA BT. KHAIRI (13748)                                        | Ahli                                   | STAF UTM      | 28/03/2023      | • AKTIF           | ď         | Ċ      |
| 6                       | MOHD HERME YUSMAN BIN MOHD TAH<br>(10814)                            | IR Ahli                                | STAF UTM      | 28/03/2023      | • AKTIF           | ď         | ۵      |
| 7                       | MOHD FAIZAL BIN ABD LATIB (9638)                                     | Ahli                                   | STAF UTM      | 28/03/2023      | • AKTIF           | ď         | Û      |
| 8                       | NAZATUL HIDAYAH BINTI YUSOF (1240-                                   | 4) Ahli                                | STAF UTM      | 28/03/2023      | • AKTIF           | ď         | Ċ      |
| 9                       | NASIMIN BIN NGADI (4953)                                             | Ahli                                   | STAF UTM      | 28/03/2023      | • AKTIF           | ď         | Û      |
| 10                      | HURUL AINI BTE RAZALI (12083)                                        | Turut Ho                               | Idir STAF UTM | 28/03/2023      | • AKTIF           | ď         | ۵      |
| n                       | MOHD FAREED BIN MOHD (11246)                                         | Turut Ho                               | idir STAF UTM | 28/03/2023      | • AKTIF           | ď         | Ċ      |
| 12                      | MOHD SALLEH BIN AHMAD (6504)                                         | Turut Ho                               | idir STAF UTM | 28/03/2023      | • AKTIF           | ď         | ۵      |

Showing 1 to 12 of 12 records

#### 5. Selesai/Tamat.

## MENAMBAH AHLI BAHARU

- 1. Klik ikon untuk menambah Ahli Mesyuarat baru.
- 2. Sila buat carian berdasarkan kriteria yang terdapat di dalam sistem.

| Pengurusan Ahli Mesyuarat |                                     |                        | ×      |
|---------------------------|-------------------------------------|------------------------|--------|
| Kategori :                | MESYUARAT PERINGKAT U               | NIVERSITI              |        |
| Jenis :                   | MESYUARAT JAWATANKU/<br>SERAGAM UTM | ASA PEMBEKALAN PAKAIAN |        |
| • Jenis Ahli :            | STAF UTM                            | ~                      |        |
| Carian Staf UTM melalui : | Nama                                | ~                      |        |
|                           | Taip untuk carian                   |                        |        |
|                           | Cari Reset                          |                        |        |
|                           |                                     | Tutup                  | Simpan |

3. Pilih peranan Ahli Mesyuarat berdasarkan senarai yang disediakan.

| * Peranan : | Pengerusi v        |
|-------------|--------------------|
|             | Sila Pilih         |
|             | Pengerusi          |
|             | Timbalan Pengerusi |
|             | Ahli               |
|             | Ahli Luar          |
|             | Setiausaha         |
|             | Turut Hadir        |
|             |                    |

4. Klik butang simpan untuk menambah ahli tersebut.

## **KEMASKINI STATUS KEAHLIAN MESYUARAT**

1. Klik ikon Kemaskini 🦉 untuk mengemaskini status Ahli Mesyuarat.

| rengarasan Ann Mesyaarat |                                                         |    |
|--------------------------|---------------------------------------------------------|----|
| Kategori :               | MESYUARAT PERINGKAT UNIVERSITI                          |    |
| Jenis :                  | MESYUARAT JAWATANKUASA PEMBEKALAN PAKAI/<br>SERAGAM UTM | AN |
| Nama Ahli :              | HARTINI BINTI DARSONO                                   |    |
| Kategori Ahli :          | STAF UTM                                                |    |
| Status Aktif :           | AKTIF 🗸                                                 |    |
| • Peranan :              | Pengerusi v                                             |    |
|                          |                                                         |    |

2. Kemaskini Status Aktif Ahli Mesyuarat tersebut.

|       |     |         |          | Status Aktif :       | AKTIF       | ~        |             |           |
|-------|-----|---------|----------|----------------------|-------------|----------|-------------|-----------|
|       |     |         |          |                      | AKTIF       |          |             |           |
|       |     |         |          |                      | TIDAK AKTIF |          |             |           |
|       |     |         |          |                      |             |          |             |           |
| Nota: | i.  | • AKTIF | - Ahli l | boleh mengakses ka   | ndungan     | mesyua   | rat         |           |
|       | ii. | TIDAK   | AKTIF    | – Ahli tidak boleh r | nengakse    | s kandur | ngan mesyud | arat buat |
|       |     |         |          | sementara waktu      | -           |          |             |           |

3. Status keahlian terkini dipaparkan di senarai Ahli Mesyuarat

| Bil. | Nama                               | †↓ | Peranan   | †↓ | Jenis Ahli | †↓ | Tarikh Cipta | †↓ | Aktif Keahlian | Tindaka | ın | ↑↓ |
|------|------------------------------------|----|-----------|----|------------|----|--------------|----|----------------|---------|----|----|
| 1    | HARTINI BINTI DARSONO (9729)       |    | Pengerusi |    | STAF UTM   |    | 28/03/2023   |    | • AKTIF        | ď       | Û  |    |
| 2    | ILI RUWAIDA BINTI MD YUSOF (10421) |    | Ahli      |    | STAF UTM   |    | 28/03/2023   |    | • TIDAK AKTIF  | ď       | Û  |    |

## HAPUS KEAHLIAN MESYUARAT

- 1. Klik ikon Hapus pada ahli yang berkaitan untuk menghentikan akses Ahli Mesyuarat.
- Notifikasi akan dipaparkan bagi pengesahan sebelum menghapuskan akses Ahli Mesyuarat. Klik butang <sup>Ya, saya pasti</sup> bagi mengesahkan tindakan.

| !                     |
|-----------------------|
| Rekod Hapus!          |
| Anda Pasti?           |
| Tidak Ya, saya pasti! |

3. Notifikasi pengesahan akan dipaparkan selepas rekod dihapuskan.

| $\checkmark$        |
|---------------------|
| Data telah dihapus! |
| ОК                  |